1. Select <u>Transactions—Banking</u> from Side Menu (note: names and accounts have been to blocked for protection)

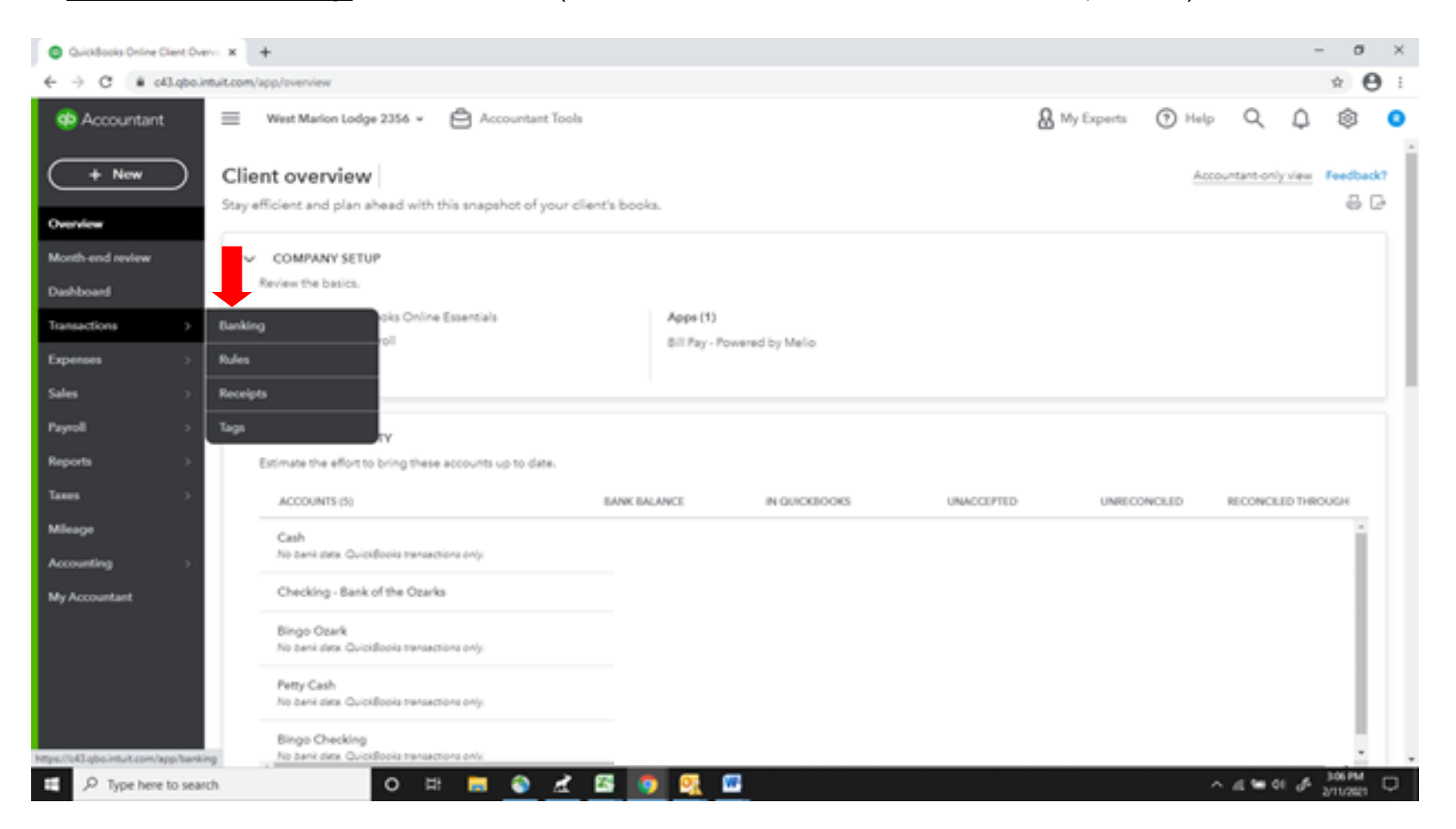

2. On the *Banking* page—Select the Pencil icon in the upper left of the *Checking Account* box

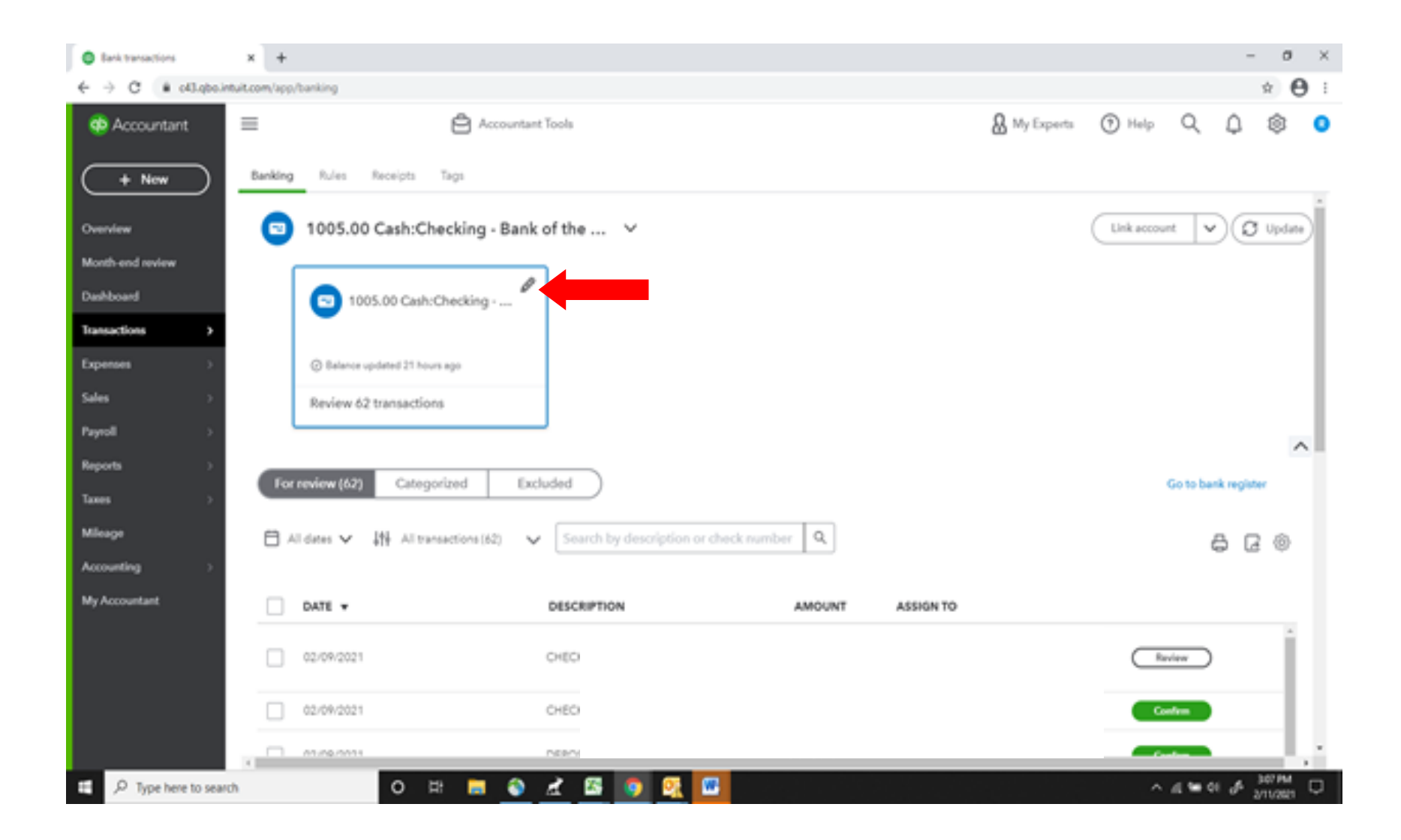

3. Select Edit account info button in the Checking Account box

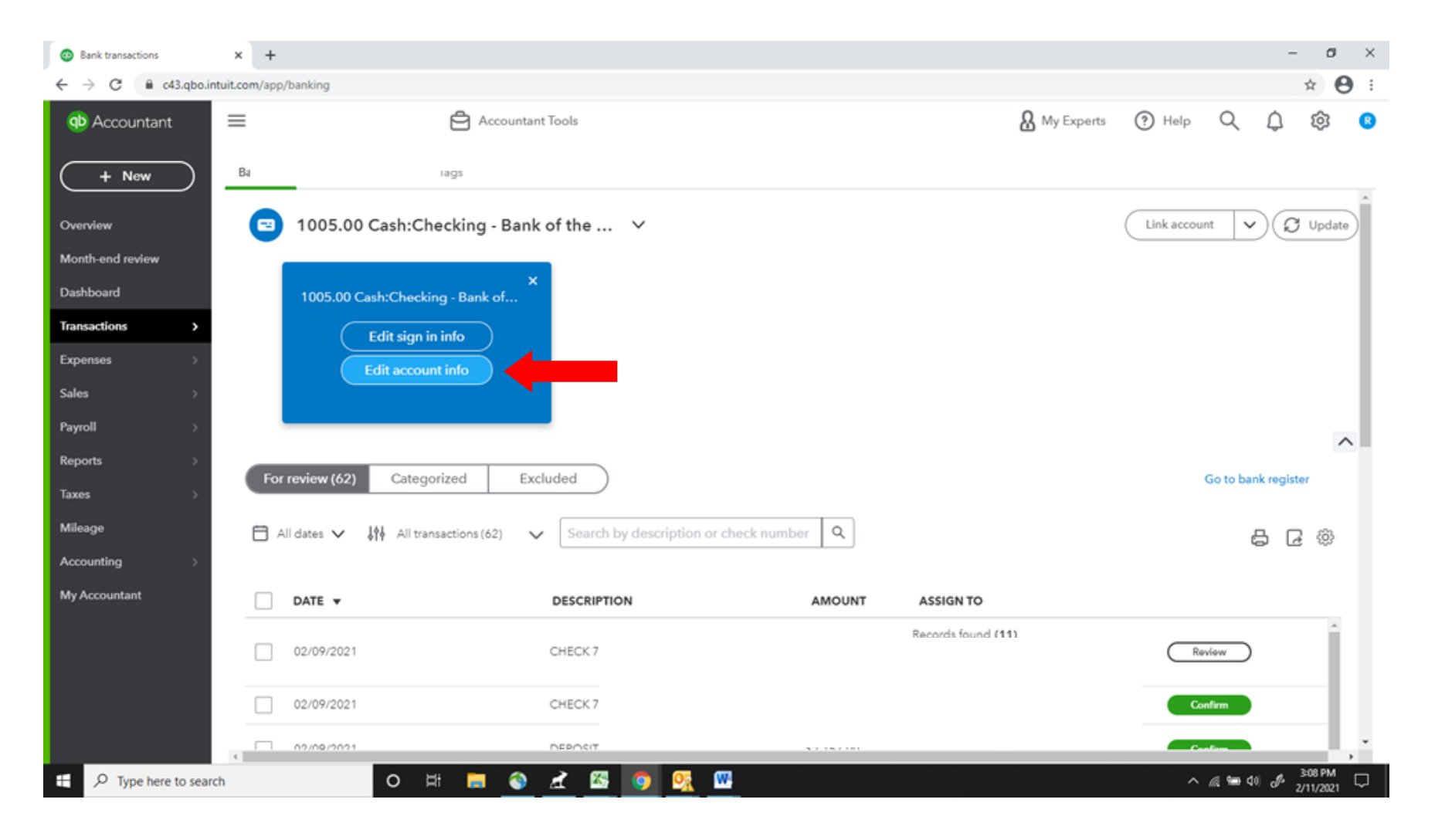

4. Click the box for *Disconnect this account on save* and then click on the *Save and Close* button.

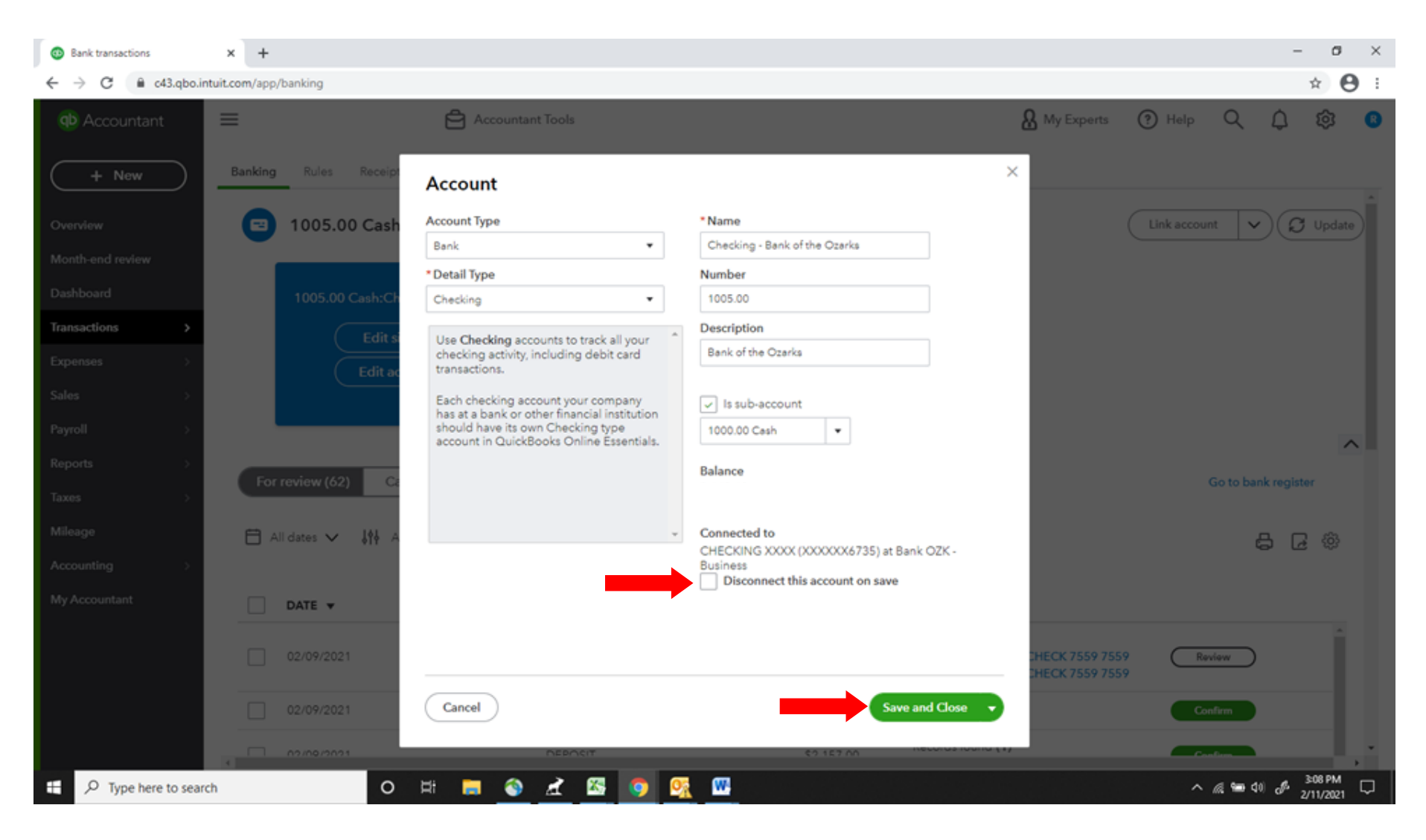